# Hoe een contract aanmaken en opzoeken in Veeportaal

In Veeportaal kan u in de rubriek 'Contract' terecht voor het aanmaken en opzoeken van contracten:

| Geboorte/Invoer melding                                                                                  | Andere meldingen                                                                                                    | Basiseenheden                                                                |  |  |
|----------------------------------------------------------------------------------------------------|----------------------------------------------------------------------------------------------------|------------------------------------------------------------------------------|--|--|
| Geboortemelding<br>Invoermelding                                                                         | Tellingsgegevens - Rund<br>Register 15/12-telling<br>Behandelingsmelding<br>Reinigingsmelding<br>VKI melding<br>Verplaatsingsdocument / Identificatiedocument<br>aanvragen | Bekijk operator<br>Bekijk inrichting<br>Bekijk beslag                        |  |  |
| Bewegingsmeldingen                                                                                       | Opzoeken meldingen                                                                                                    | Dieren                                                                       |  |  |
| Aankomstmelding<br>Vertrekmelding                                                                        | Opzoeken melding                                                                                                    | Opzoeken dier<br>Opzoeken toegewezen dier                                    |  |  |
| Vertrekmelding slachthuis                                                                                | Bestelling                                                                                                    | Beltrace                                                                     |  |  |
| Bewegingsmelding<br>Laden bij uitvoer<br>Lossen bij invoer<br>Wijzigingsmelding EP-nr<br>Gepland vertrek | Opzoeken bestelling<br>Aanmaken bestelling                                                                                                    | Opzoeken slachtinfo                                                          |  |  |
| Wijzigingsmelding                                                                                        | Contract                                                                                                    | Algemene Taken                                                               |  |  |
| Wijziging dier                                                                                           | ppzoeken contract<br>Beheer contract/mandaat                                                                                                    | Inbox<br>Beheer profiel<br>Wijzigen paswoord<br>Info<br>Contactformulier DGZ |  |  |
|                                                                                                    | Rapporten                                                                                                    |                                                                              |  |  |
| Risico rapport dier/beslag<br>Overzicht rapporten                                                        |                                                                                                    |                                                                              |  |  |

## Contract aanmaken

Voor het aanmaken van een contract klikt u op de startpagina van Veeportaal op '**Beheer contract/mandaat**'. U komt vervolgens in onderstaand scherm terecht :

| DGZ 🚱<br>Startpagina : Register : Be                 | Sanitel.Net - QA    | S - Testomgeving                                                        |                |                                                 | Contact   Handleidingen |
|------------------------------------------------------|---------------------|-------------------------------------------------------------------------|----------------|-------------------------------------------------|-------------------------|
| Beheer contract/man                                  | daat                |                                                                         |                |                                                 |                         |
| Code                                                 | √ <i>₽</i>          | Туре                                                                    | ~              | Коріе                                           |                         |
| Operator 1                                           | VBP                 | Naam                                                                    | Rol            |                                                 | ~                       |
| Operator 2                                           | V 10 P              | Naam                                                                    | Rol            |                                                 | ~                       |
| Details Validatie                                    | Status<br>historiek |                                                                         |                |                                                 |                         |
| Gegevens contract                                    |                     |                                                                         |                |                                                 |                         |
| Begindatum<br>Einddatum<br>Status<br>Postdatum start | Voorontwerp         | Referentienummer start<br>Referentienummer eind<br>Ontvangstdatum start |                | Registratiedatum start<br>Registratiedatum eind |                         |
| Postdatum eind                                       |                     | Ontvangstdatum eind                                                     |                |                                                 |                         |
|                                                      |                     | Extern referentienummer start<br>Extern referentienummer eind           | []             |                                                 |                         |
|                                                      |                     |                                                                         | Taal afdrukken | V Afdrukken contract                            |                         |

Binnen deze module kan u zowel een consultatief mandaat als een interactief mandaat registreren met een derde.

#### Wat is een consultatief mandaat?

Bij een consultatief mandaat, geeft u iemand of een organisatie de toestemming tot inzage in uw beslag- of inrichtingsgegevens. De partij waar u het contract mee aangaat, kan enkel de gegevens raadplegen en niet bewerken.

### Hieronder wordt verder beschreven hoe u een consultatief mandaat aanmaakt met AB Register vzw.

- 1. Kies bij 'Type' voor '**Contract consultatief mandaat'**. De velden 'Operator 1' (uw operatornummer) en de naam van operator 1 (uw naam) worden weergegeven.
- 2. Kies bij de rol van de operator 1 'Verantwoordelijke beslag'. Er zal een extra tabblad 'beslag' weergegeven worden.
- *3.* Vul bij operator 2 **'BE202007889'** in en klik rechts ervan op het blauwe vinkje. De naam van operator 2 **'AB** Register vzw' wordt weergegeven.
- 4. Kies bij de rol van de operator 2 'Volmachthouder'.
- 5. Vul in het tabblad 'Details' de **begindatum** in.
- 6. Klik op het tabblad 'Beslag'. Vul uw **beslagnummer** in en klik rechts ervan op het blauwe vinkje.

| Beheer contract/ma       | ndaat                              |              |                                           |            |                                            |          |                       |
|--------------------------|------------------------------------|--------------|-------------------------------------------|------------|--------------------------------------------|----------|-----------------------|
| Code                     | V 🖉                                | Туре         | Contract consultatief mandaa $\checkmark$ |            | Коріе                                      |          |                       |
| Operator 1<br>Operator 2 | BE301070347 ✓ ⊘<br>BE202007889 ✓ ⊘ | Naam<br>Naam | Vantorhout Elien<br>AB Register VZW       | Rol<br>Rol | Verantwoordelijke beslag<br>Volmachthouder | <b>v</b> |                       |
| Details Beslag           | Validatie Status<br>historiek Co   | ommentaar    |                                           |            |                                            |          |                       |
| Beslag gekoppeld aa      | in contract                        |              |                                           |            |                                            | <b>√</b> | Toevoegen beslag      |
|                          | Beslagnummer                       |              | Diertype                                  |            | Begindatum                                 | ı beslag |                       |
| Diersubtype              |                                    | ~            |                                           |            |                                            |          |                       |
|                          |                                    |              |                                           |            |                                            |          |                       |
|                          |                                    |              |                                           |            |                                            |          |                       |
|                          |                                    |              |                                           |            |                                            |          |                       |
|                          |                                    |              |                                           |            |                                            |          |                       |
|                          |                                    |              |                                           |            |                                            |          |                       |
|                          |                                    |              |                                           |            |                                            |          |                       |
|                          |                                    |              |                                           |            |                                            |          |                       |
|                          |                                    |              |                                           |            |                                            |          |                       |
|                          |                                    |              |                                           |            |                                            |          |                       |
| 4                        |                                    |              |                                           |            |                                            |          | •                     |
| Afmaldan DELDIE #        |                                    |              |                                           |            | Actie - Degistreren                        |          | X Toevoegen Annuleren |

- 7. Klik op de blauwe knop '**Toevoegen**'. (rechts onderaan)
  - Als u op dit moment verplichte velden vergeten invullen heeft, zal u hiervoor onderaan een boodschap te zien krijgen. Nadat u de ontbrekende gegevens aangevuld heeft, kan u terug op '**Toevoegen**' klikken.
  - Indien er afwijkingen (al dan niet blokkerend) aan het mandaat verbonden zijn, wordt er onderaan ook een boodschap weergegeven en vindt u de details van deze afwijking in het tabblad 'Validatie'. Indien de gegevens toch kloppen, klikt u in het selectiepictogram (
    ) naast de melding 'Afwijking aanvaarden', waarna u terug op de knop 'Toevoegen' klikt.
- Als de registratie van uw contract gelukt is, zal aan uw mandaat een code (linksboven) en een
   'Registratiedatum start' worden toegekend en zal u zien dat de status van uw mandaat wijzigt naar 'Actief'.

## **Opzoeken contract**

Voor het opzoeken van een contract klikt u op de startpagina van Veeportaal op '**Opzoeken contract**'. Via dit opzoekscherm kan u uw eigen contracten (actieve en stopgezette) op ieder ogenblik raadplegen. U kan de contracten gedetailleerd bekijken door bij het gewenste contract vooraan op het gele mapje door te klikken.

| Startpagina : Register : Opzoeken contract 🗸 🗸 🖓 💷 🕕 🗽 💆 |                                                                                                   |                                                                                                    |                                                                                                    |                                                                                                    |                                                                                                    |                                                 |  |  |
|----------------------------------------------------------|---------------------------------------------------------------------------------------------------|----------------------------------------------------------------------------------------------------|----------------------------------------------------------------------------------------------------|----------------------------------------------------------------------------------------------------|----------------------------------------------------------------------------------------------------|-------------------------------------------------|--|--|
| iteria                                                   |                                                                                                   |                                                                                                    |                                                                                                    |                                                                                                    |                                                                                                    |                                                 |  |  |
|                                                          |                                                                                                   | Status                                                                                                    | ✓ R                                                                                                    | teferentienummer start                                                                                                    |                                                                                                    |                                                 |  |  |
| Contract consultatief mandaa                             | t 👻                                                                                               | Beslag                                                                                                    | 🗸 🍃 🔎 🛛 R                                                                                                    | teferentienummer eind                                                                                                    |                                                                                                    |                                                 |  |  |
| BE301070347                                              | 🔪 🔎                                                                                               | Inrichting                                                                                                    | V 🗁 🔎 🛛 E                                                                                                    | xtern referentienummer start                                                                                                    |                                                                                                    |                                                 |  |  |
| Vantorhout Elien                                         |                                                                                                   |                                                                                                    | E                                                                                                    | xtern referentienummer eind                                                                                                    |                                                                                                    | _                                               |  |  |
|                                                          | ~                                                                                                 |                                                                                                    |                                                                                                    |                                                                                                    |                                                                                                    |                                                 |  |  |
| tum Van 📑 Tot                                            |                                                                                                   |                                                                                                    | F                                                                                                    | Periode Van Tot                                                                                                    |                                                                                                    |                                                 |  |  |
| um Van 🛄 Tot                                             |                                                                                                   |                                                                                                    |                                                                                                    |                                                                                                    |                                                                                                    |                                                 |  |  |
|                                                          |                                                                                                   |                                                                                                    |                                                                                                    |                                                                                                    |                                                                                                    | -                                               |  |  |
| sultaten                                                 |                                                                                                   |                                                                                                    |                                                                                                    |                                                                                                    |                                                                                                    | Leegmaken                                       |  |  |
| Type contract                                            | Diertype                                                                                          | Inrichtingsnummer                                                                                                    | Volmachtgever                                                                                                    | Volmachthouder                                                                                                    | Begindatum t/                                                                                                    | /m Status                                       |  |  |
| Contract consultatief mandaat                            | Rund                                                                                              | BE31213086                                                                                                    | Verantwoordelijke beslag : Vantorhout Elien                                                                                                    | Volmachthouder : AB Register VZW                                                                                                    | 1/05/2023                                                                                                    | Actief                                          |  |  |
|                                                          | pagina : Register : Opzoeken contract<br>iteria<br>Contract consultatief mandaai<br>r BE301070347 | paglina : Register : Opzoeken contract<br>iteria<br>Contract consultatief mandaat v<br>r DE301070347 v v<br>Vantorhout Elien<br>um Van Tot<br>sultaten<br>Type contract Diertype<br>Contract consultatief mandaat Rund | pagina : Register : Opzoeken contract<br>iteria<br>Contract consultatief mandaat  Contract consultatief mandaat Contract consultatief mandaat Contract consultatief mandaat Rund BE31213086 | pagina : Register : Opzoeken contract<br>iteria<br>Contract consultatief mandaat V Beslag<br>r DE301070347 V P Inrichting V P E<br>Vantorhout Elien V P Inrichting V P E<br>sultaten<br>Type contract Diertype Inrichtingsnummer Volmachtgever<br>Contract consultatief mandaat Rund BE31213086 Verantwoordelijke beslag : Vantorhout Elien | pagina : Register : Opzoeken centract<br>iteria<br>Contract consultatief mandaat  Status Beslag Contract consultatief mandaat Beslag Inrichting Fr DE301070347 Fr DE301070347 Fr DE3010703 Fr DE301070347 Fr DE301070347 Fr DE301070 Fr DE301070 Fr DE301070 Fr DE301070 Fr DE301070 Fr DE301070 Fr DE301070 Fr DE301070 Fr DE301070 Fr DE301070 Fr DE301070 Fr DE301070 Fr DE301070 Fr DE301070 Fr DE301070 Fr | pagina : Register : Opzoeken centract   itteria |  |  |

Wanneer u een contract wenst stop te zetten, klikt u eerst het gewenste contract aan via het gele mapje. U komt

opnieuw in het scherm 'beheer contract/mandaat' waar u rechtsboven klikt op het beheer- icoontje (<sup>3)</sup>. Vervolgens vult u een einddatum en een referentienummer einde (= nummer contract) in, waarna u terug op '**Toevoegen**' klikt. Indien alles correct is, zal aan uw contract/mandaat een **'Registratiedatum eind'** worden toegekend en zal u zien dat de status van uw melding wijzigt naar '**Stopgezet'**.